- 1. Login into Ariba Supplier Network
- 2. Go to Account Settings > Electronic Order Routing

| nts    |                            |                       |
|--------|----------------------------|-----------------------|
|        |                            | My Account            |
|        |                            | Link User IDs         |
|        | 0                          | Contact Administrator |
|        | Account Settings           | Switch Account        |
|        | Customer Relationships     |                       |
|        | Users                      |                       |
|        | Notifications              | Company Profile       |
|        | Application Subscriptions  | Marketing Profile     |
|        | Account Registration       | Settings >            |
|        | Network Settings           | Logout                |
|        | Electronic Order Routing   |                       |
|        | Electronic Invoice Routing |                       |
|        | Accelerated Payments       |                       |
| ere is | Remittances                |                       |

## 3. Inside Electronic Order Routing:

Change the highlighted field with the new email address you want to use as the routing email address.

Notes:

- Email address(es) maintained in the below field will receive the POs from SUTD.
- You can maintain up to 5 email addresses separated by comma with no space. For example: email1@gmail.com,email2@gmail.com,email3@gmail.com

All email addresses maintained must be active and valid. If at least one email address is invalid or inactive, this may cause issues with the issuance of Goods Receipt, Service Entry Sheet, and Invoice.

| SAP Business Network - Standard Account          | Get enterprise account TEST MODE                           | 0 🚇                                                                                                    |  |  |
|--------------------------------------------------|------------------------------------------------------------|----------------------------------------------------------------------------------------------------|--|--|
| Network Settings                                 |                                                            | Save                                                                                                    |  |  |
| Electronic Order Routing Electronic Invoice Rout | Ing Accelerated Payments Settlement Data Deletion Criteria |                                                                                                    |  |  |
| External System Integration                      |                                                            |                                                                                                    |  |  |
| Configure cXML (native) integration              |                                                            |                                                                                                    |  |  |
| Non-Catalog Orders with Part Numbers             |                                                            |                                                                                                    |  |  |
| Status Update Request Notifications              | nents in pending queue                                     | $\mathbf{A}$                                                                                                    |  |  |
| New Orders                                       |                                                            |                                                                                                    |  |  |
| Document Type                                    | Routing Method                                             | Options                                                                                                    |  |  |
| Catalog Orders without Attachments               | Email V                                                    | Email addres<br>Attach Conceductment in the email message<br>Concentration of the email message<br>Concentration of the email message<br>Concentration of the email message<br>Concentration of the email message<br>Concentration of the email message<br>Concentration of the email message |  |  |

4. Click Save button to save the changes made.